# **TeleHealth** is now available through our **Patient Portal**. Schedule an **E-Visit**!

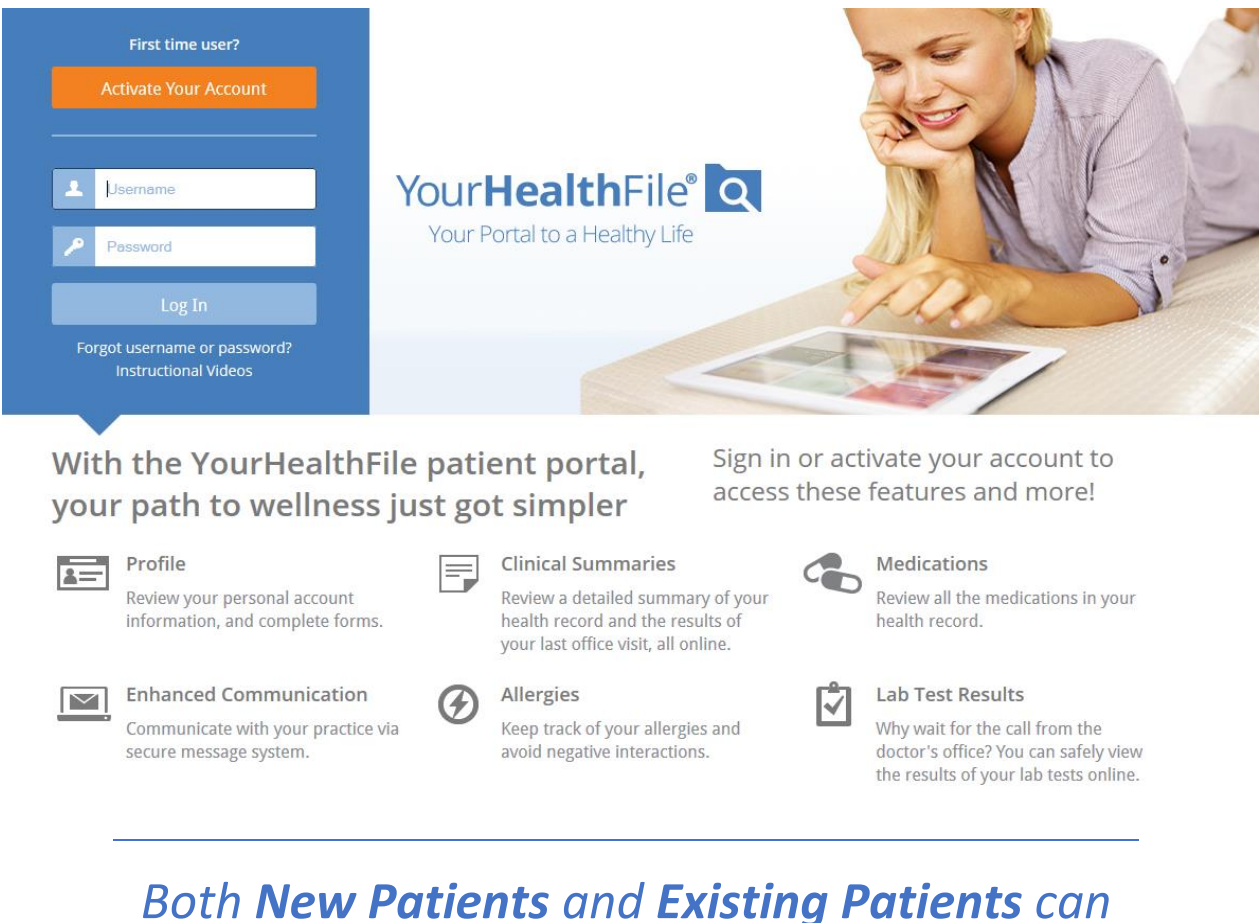

# use **TeleHealth**

## **INSTRUCTIONS for Existing Patients:**

You first must **ACTIVATE** your account on **YourHealthFile.com**, please call or email the office for your **Username** and **Password**. Once you sing-in, you must verify all your contact and insurance information is up to date. You now have access to schedule an **e-visit** or a regular office visit!

#### Check in for your E-Visit

Start your **E-visit** by checking in to your appointment through **YourHealthFile.com** Patient Portal Account.

1. On the home page, click the **Appointment Check-in** box.

| Shores<br>Medical<br>Centers |                         | ▲ ACCOUNT SETTINGS E>LOG OUT   |
|------------------------------|-------------------------|--------------------------------|
| Welcome to YourHealthFile    |                         | Patient Chart: PATIENT, AMELIE |
| \$0.00<br>Balance Due        | <b>(</b>                | 03/03/2020<br>11:30 AM         |
| View Current Charges         | Schedule an Appointment | Appointment Check-in           |
|                              |                         | 2<br>New Messages              |
| Request a Medication Refill  | Review Medical Record   | Message a Provider             |

 Click NEXT at the top of the page to continue to navigate the Check-in process until it is COMPLETE. You do not have to complete all the forms to complete the Check-in process. But you do have to UPDATE CHANGES to your CONTACT and INSURANCE information. We also recommend updating changes to Allergies, Medications and Medical History.

| Shor<br>Medic<br>Cente | <b>'es</b><br>ral<br>rs | ■PRINT PAGE E>LOG OUT                                                                                                    |  |
|------------------------|-------------------------|----------------------------------------------------------------------------------------------------|--|
| PATIENT, AMELIE        | \$                      | Appointment Check-in Process                                                                                                    |  |
| Patient Account        |                         | Use the select menu or PREV and NEXT buttons below to navigate the Appointment Check-in Process.                                                                                                    |  |
| Patient Appointments   | C                       | Appointment Check-in                                                                                                    |  |
| Upcoming Appointments  | S                       |                                                                                                    |  |
| Request Appointment    |                         | Appointment Check-in<br>Thank you for checking in online today. The following steps of the check-in process will ask questions about your<br>upcoming visit. Please try to provide as much detail as possible, this will help us better understand how to<br>improve your wellness during your visit.                           |  |
| Request e-Visit        |                         |                                                                                                    |  |
| Documents              | ₽                       |                                                                                                    |  |
| Health Maintenance     | <b>II</b>               | Check-in Process Steps                                                                                                    |  |
| Review Medical Record  |                         | The following steps of the check-in process will ask you questions about your upcoming visit. Please try to provide as much detail as possible, this will help us better understand how to improve your wellness during your visit.<br>1. Please verify your contact Information<br>2. Please verify your insurance information |  |
| Message a Provider     |                         |                                                                                                    |  |
| Contact Us             | 2                       |                                                                                                    |  |

#### 3. When You are done filling out the forms, click on **Complete Check-in Process.**

| Request Appointment   | <ul> <li>Complete Check-in Process</li> <li>Thank you for checking in online today. The following steps of the check-in process will ask questions about your upcoming visit. Please try to provide as much detail as possible, this will help us better understand how to improve your wellness during your visit.</li> </ul> |  |
|-----------------------|----------------------------------------------------------------------------------------------------|--|
| Request e-Visit       |                                                                                                    |  |
| Documents 🗾           |                                                                                                    |  |
| Health Maintenance    | Check-in Completed                                                                                                    |  |
| Review Medical Record | Please click the Complete Check-in Process button below to exit the process.                                                                                                    |  |
|                       | ✓ 1. Please verify your contact Information                                                                                                    |  |
| Message a Provider    | ✓ 2. Please verify your insurance information                                                                                                    |  |
| Contact Us 🛛 🗖        | ✓ 3. What is the reason for the visit?                                                                                                    |  |
|                       | ✓ 4. Body System Review                                                                                                    |  |
|                       | 5. Any other details or symptoms?                                                                                                    |  |
|                       | ✓ 6. Have you been told you are allergic to a substance?                                                                                                    |  |
|                       | 7. Have you had any recent immunizations?                                                                                                    |  |
|                       | ✓ 8. Medical History                                                                                                    |  |
|                       | ✓ 9. Family History                                                                                                    |  |
|                       | ✓ 10. Surgical History                                                                                                    |  |
|                       | 11. Are you taking any new medications?                                                                                                    |  |
|                       | ✓ 12. Tobacco History                                                                                                    |  |
|                       | ✓ 13. Alcohol History                                                                                                    |  |
|                       | <ul> <li>✓ 13. Alcohol History</li> <li>Complete Check-in Process</li> </ul>                                                                                                    |  |

- 4. The e-visit window will open. You will be on the left side of the screen and Dr. Shabazz will appear on the right side. You can communicate using one of the following methods. Please select your preferred method when you request your e-visit:
  - **Phone:** You provide the preferred phone number when you request the e-visit.
  - Video Chat: You and Dr. Shabazz use the on-screen microphone. Your browser may prompt you to allow access to your camera and microphone. You must allow access for this method.
  - Online Chat: Enter questions/comments in the Your Questions text box.

You can END the e-visit by clicking **End e-Visit**.

| e-Visit        | ×                                        |
|----------------|------------------------------------------|
| Stream         | Waiting for other<br>Participant to join |
| Your Questions | Send                                     |
|                | End e-Visit                              |

## Instructions for New Patients:

Please call, email, or book an appointment online. <u>Specify this is an E-visit</u>. Once you have scheduled an appointment. The office will send you a link to register for **YourHealthFile**. You can then follow the steps **above** to check-in for your **E-visit**.